### 車載型リアルタイム振動・騒音解析システム

# CompactWCA

## 筐体間同期機能取扱説明書

#### ご注意

- (1)本書の一部または全部を無断転載することは固くお断りします。
- (2)本書の内容については将来予告なしに変更することがあります。
- (3)本書の内容は万全を期して作成しておりますが、ご不審な点や誤り、記載もれなどお気づきの点がありましたら、お買い求めの販売店または最寄りのエー・アンド・デイへご連絡ください。
- (4)当社では、本機の運用を理由とする損失、損失利益等の請求については、前項に関わらずいかなる責任も 負いかねますのでご了承ください。

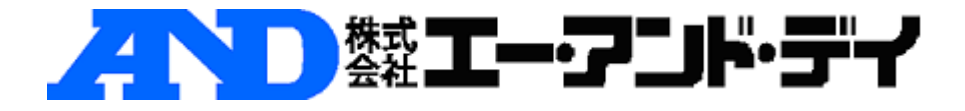

#### 1. 複数筐体同期起動(2フロントエンド接続)の場合

(1) ホスト PC の IP アドレス設定

工場出荷時のホスト PC の IP アドレスを 192.168.0.2 から 192.168.0.11 (またはそれ以降) に変更してください。

(2) cWCAの設定

2-1) ロータリースイッチ

マスターフロントエンドとする cWCA のロータリースイッチを「1」に設定します。 スレーブフロントエンドとする cWCA のロータリースイッチを「2」~「4」に設定します。

※ロータリースイッチの設定値が重なっていると、AD チャンネル数および Tach チャンネル数の認識に失敗し、WCAPRO の起動が正常に行えなくなります。各フロントエンドにユニークな値を設定してください。

#### 2-2) IP アドレス

「CompactWCA 設定ユーティリティ」を用いて、スレーブフロントエンドとする cWCA の IP アドレスを 192.168.0.2~192.168.0.4 に設定します。マスターフロントエンドとする cWCA の IP アドレスは 192.168.0.1 のままです。下図のように、マスターフロントエンドとする cWCA の IP アドレスを 1 番目に設定します。

設定例)

| マスターフロントエンド  | ロータリースイッチ=1 | 192.168.0.1 |
|--------------|-------------|-------------|
| スレーブフロントエンド2 | ロータリースイッチ=2 | 192.168.0.2 |

| CompactWCA - フロントエンド設定ユーティリティ Ver.1.0.9 |            |             |       |      |  |  |  |
|-----------------------------------------|------------|-------------|-------|------|--|--|--|
| 「フロントエンド・                               |            |             |       |      |  |  |  |
|                                         | ר, ואקסוז  | 「設定でマドレフ    |       |      |  |  |  |
| 1 19                                    | 92.168.0.1 | 192.168.0.1 |       |      |  |  |  |
| 2 19                                    | 92.168.0.2 | 192.168.0.2 |       |      |  |  |  |
|                                         |            |             |       |      |  |  |  |
|                                         |            |             |       |      |  |  |  |
|                                         |            |             |       |      |  |  |  |
|                                         |            |             |       |      |  |  |  |
|                                         |            |             |       |      |  |  |  |
|                                         |            |             |       |      |  |  |  |
| 追加                                      | 編集         | 削除          | IP更新  | 接続確認 |  |  |  |
|                                         |            |             |       |      |  |  |  |
|                                         |            |             |       |      |  |  |  |
| 「フロントエンドラ                               | ライセンス―――   |             |       |      |  |  |  |
| 登録                                      | 確認         |             |       |      |  |  |  |
|                                         |            |             |       |      |  |  |  |
|                                         |            | ок          | キャンセル | 適用   |  |  |  |
|                                         | _          |             |       |      |  |  |  |

(3) 配線

3-1) 同期ケーブル(赤)

同期ケーブル(赤)を下記のように接続します。 マスターフロントエンド Sync OUT-1 <--> マスターフロントエンド Sync IN

マスターフロントエンド Sync OUT-2 <--> スレーブフロントエンド 2 Sync IN

※ 同期ケーブルの長さは同じ物を使用すること

3-2)LAN ケーブル

ホスト PC および全 cWCA フロントエンドの LAN ケーブルを HUB に接続します。

- HUB <--> ホスト PC
- HUB <--> マスターフロントエンド
- HUB <--> スレーブフロントエンド ...

(4) 最大チャンネル数の設定

WCAFamily 環境設定ユーティリティ (C:¥Program Files¥AND¥Common

Files¥SV¥WCA¥EnvSetup¥WCAEnvSetup.exe )を起動し、最大チャンネル数に AD チャンネル数 + EXT/Tach チャンネル数 よりも大きな 8 の倍数を設定します。

設定例)

(AD チャンネル数 16 + EXT/Tach チャンネル数 1) ×2 フロントエンド の場合、 合計チャンネル数は 34 となるので、最大チャンネル数には 40 を設定します。

#### 2. 単独起動(16ch 構成以下)の場合

「CompactWCA 設定ユーティリティ」で、使用したい cWCA の IP アドレス(192.168.0.1 ~192.168.0.4 のいずれかー台)を残し、それ以外の登録された IP アドレスを「削除」します。(下図参照)

単独起動の場合、ロータリースイッチの設定は無視されますので、「2」~「4」のままでも 構いません。

| CompactWCA - フロントエンド設定ユーティリティ Ver.1.0.9 |        |             |    |                  |      |      |  |
|-----------------------------------------|--------|-------------|----|------------------|------|------|--|
| ヮフ                                      | ロントエン  | ۳           |    |                  |      |      |  |
|                                         |        |             |    | 1 ==             |      |      |  |
|                                         |        | FEIPアドレ     | ス  | <u>  設定IPアドレ</u> | ス    |      |  |
|                                         | 1      | 192.168.0.1 |    | 192,168.0.1      |      |      |  |
|                                         |        |             |    |                  |      |      |  |
|                                         |        |             |    |                  |      |      |  |
|                                         |        |             |    |                  |      |      |  |
|                                         |        |             |    |                  |      |      |  |
|                                         |        |             |    |                  |      |      |  |
|                                         |        |             |    |                  |      |      |  |
|                                         |        |             |    |                  |      |      |  |
|                                         | 追加     |             | 編集 | 削除               | IP更新 | 接続確認 |  |
| <u> </u>                                |        |             |    |                  | ·    |      |  |
|                                         |        |             |    |                  |      |      |  |
| ヮフ                                      | ロントエン  | ドライセンス      |    |                  |      |      |  |
|                                         | 容親     |             | 確認 |                  |      |      |  |
| -                                       | 32.944 |             |    |                  |      |      |  |
|                                         |        |             |    | OK               | 1 +  |      |  |
|                                         |        |             |    | OK               |      |      |  |

※ 使用しない cWCA の IP アドレスを「削除」しないでも、単独起動は行えます。ただし、 起動処理の時間がフロントエンドの検索・タイムアウト待ちの分だけ増加します。

以上